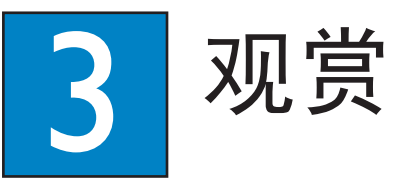

# 录制到硬盘

# ▲ 录制当前的电视节目

1 按 REC 开始录制。可以录制长达 6 个小时。

注意 要设置录制时间长度,则重复地按 REC 能够以 30 分钟为增量延长录制时间,最多可达 6 个小时。

2 要在计划的时间之前停止录制,请按 STOP

### **B** 标记同步录像缓冲区中要录制的 特定内容

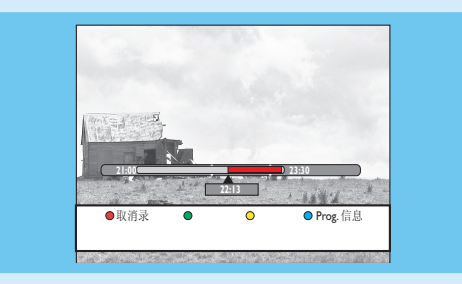

### 1 按 ◀ 左箭头或 ▶ 右箭头搜索想要录制的画 面

2 按 REC 开始从此处录制。

注意 再次按红色按钮将取消录制。

3 按 ▶ 右箭头搜索要结束录制的画面,然后按 STOP °

注意 标题将标记为红色,只有当关闭了刻录 机,录制才会生效。

# 复制电视节目或文件

### A 从硬盘复制电视节目

- 将可刻录 DVD 插入刻录机。
- 2 按遥控器上的 HDD LIST
- **3** 选择要复制的标题,然后按遥控器上的**绿色**按钮 以进行 { 复制 }。
- **④** 将出现进行光盘复制信息。再次按**绿色**按钮开始 复制。
- 注意 无法将电视录制内容复制到 USB 设备。

### B 从 USB 复制文件

可以将 USB 设备中的数据文件(MP3、WMA、DivX 和 JPEG)复制到此刻录机的硬盘或可刻录 DVD。

- 将 USB 设备插入刻录机前面板上的 USB 端口。
- 2 按遥控器上的 USB 查看内容菜单。
- 3 使用 ◀▶▲▼ 键访问想要复制的文件。
- 4 按遥控器上的**绿色**按钮进行 { 复制 }。

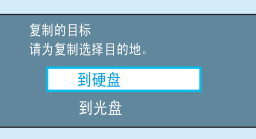

5 选择复制到的目标并按 OK 确认。

注意 如果选择 { 到光盘 } , 则将空的可刻录 DVD 装入刻录机。

再次按 OK 开始复制。

IISE

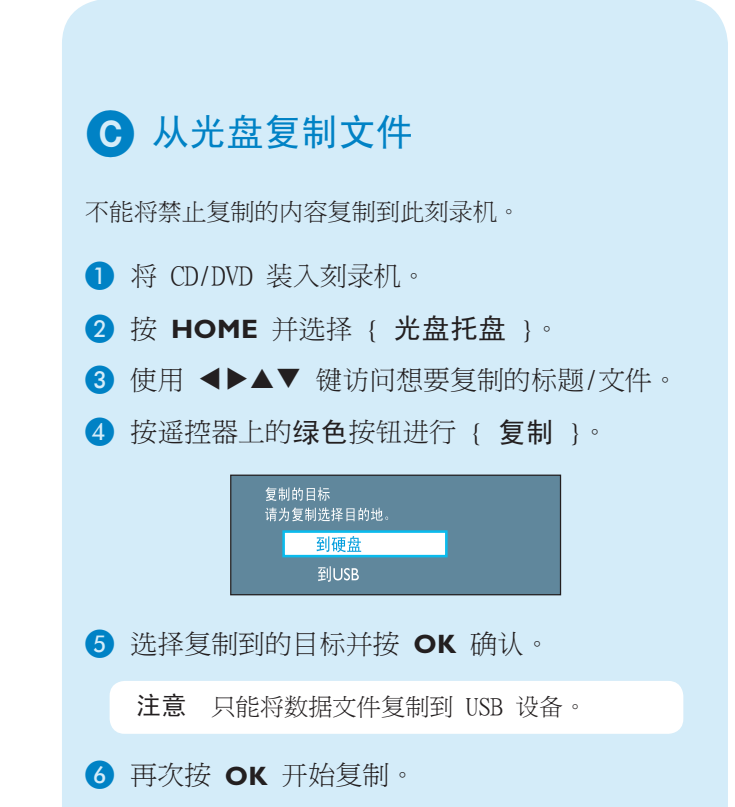

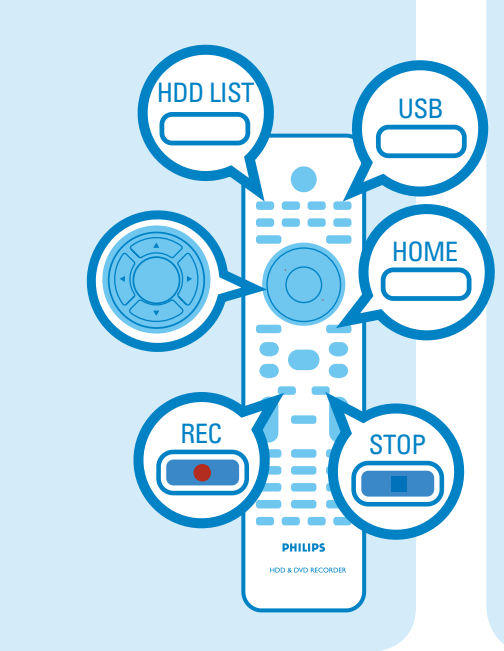

### 需要帮助?

用户手册 请参阅您的飞利浦刻录机随附的用户手册。

在线

在 www.philips.com/welcome 页面上注册您的产品并获得支持

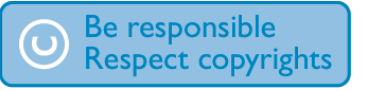

# 开始播放

### A 从硬盘播放

### 1 按 HOME。

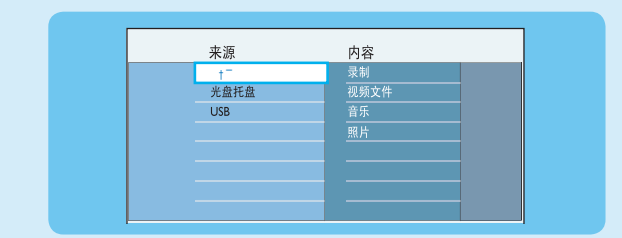

- 2 选择 { 硬盘 } 并按 ▶ 右箭头。
- 3 选择内容类型并按 ▶ 右箭头。
- 4 使用 ◀▶▲▼ 键访问想要播放的标题/文件, 然后按 ▶Ⅱ 开始播放。

# **B** 从光盘播放

- 按住 STOP 直到光盘托盘打开。装入光盘并合 上光盘托盘。
- **2** 按 HOME 并选择 { 光盘托盘 }。
- 3 使用 ◀▶▲▼ 键访问想要播放的标题/文件, 然后按 ▶Ⅱ 开始播放。

### C 从 USB 设备播放

- Ⅰ 将 USB 设备插入 USB 端口。
- 2 按 USB 显示内容列表
- 3 选择内容类型并按 ▶ 右箭头。
- ④ 选择数据文件(MP3、WMA、DivX 和 JPEG)并按 ▶ 开始播放。

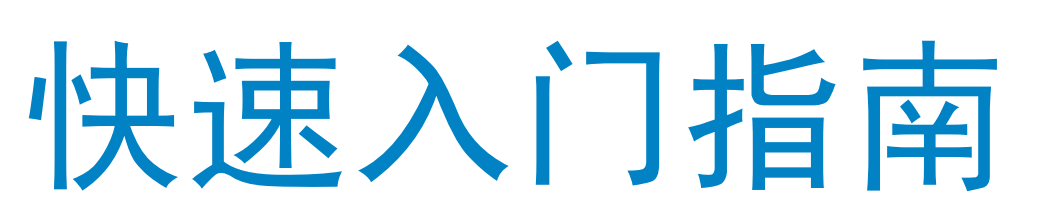

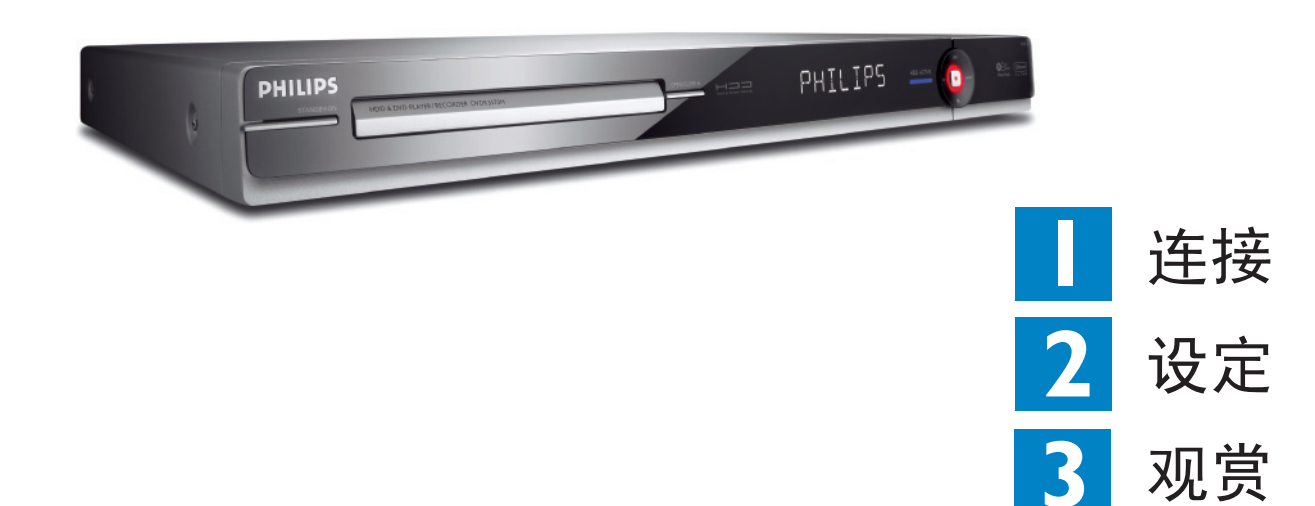

# 包装盒内物品

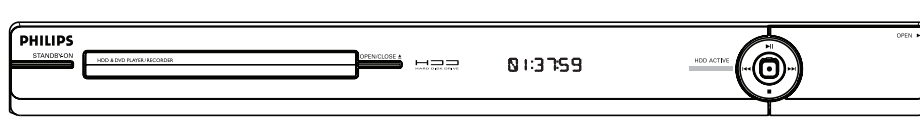

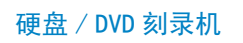

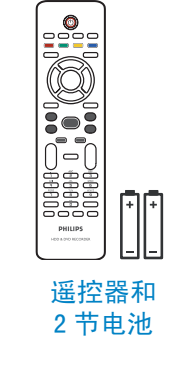

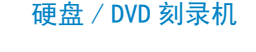

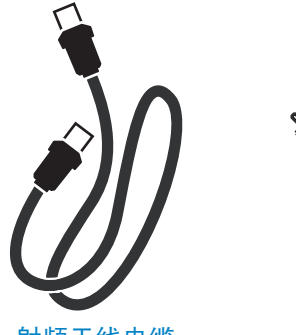

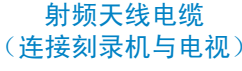

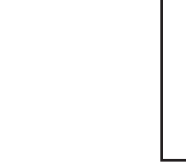

用户 手册

音频/视频电缆

PHILIPS

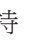

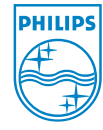

2007 © Koninklijke Philips N.V. 保留所有权利。 12 NC 3139 245 27462 www.philips.com

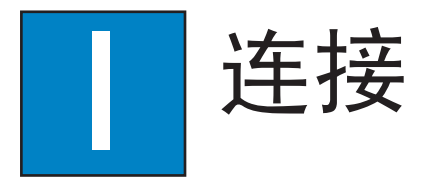

**连接之前** 根据您拥有的设备类型和家庭设置,选择最适合的连接(3)或 3)。

还可参阅随附的用户手册来了解其他可能连接。

### A 连接刻录机与电视 <sub>仅使用天线</sub>

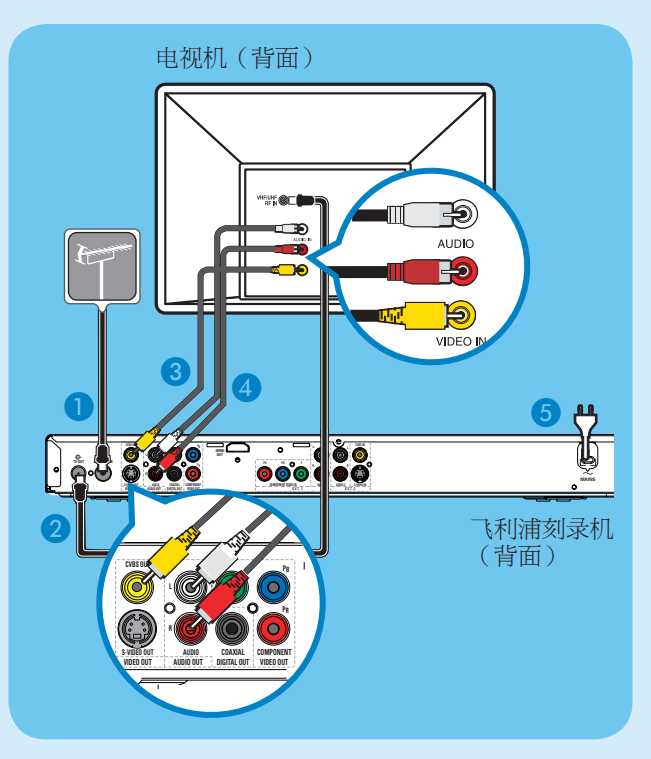

- 从电视上拔下现有天线电缆,然后将其连接到此刻录机的 ANTENNA IN G 插孔。
- 2 使用射频天线电缆(随附)连接此刻录机上的
   TV-OUT ↔ 插孔与电视上的 Antenna In (天线输入)插孔。
- 3 使用复合电缆(随附)连接此刻录机上的 CVBS OUT 插孔与电视上的视频输入插孔。
- ④ 使用音频电缆(随附)连接此刻录机上的 AUDIO OUT 插孔与电视上的音频输入插孔。
- 5 将电源线从刻录机插入交流电插座

# **B** 连接刻录机与电视 使用有线电视或卫星接收器

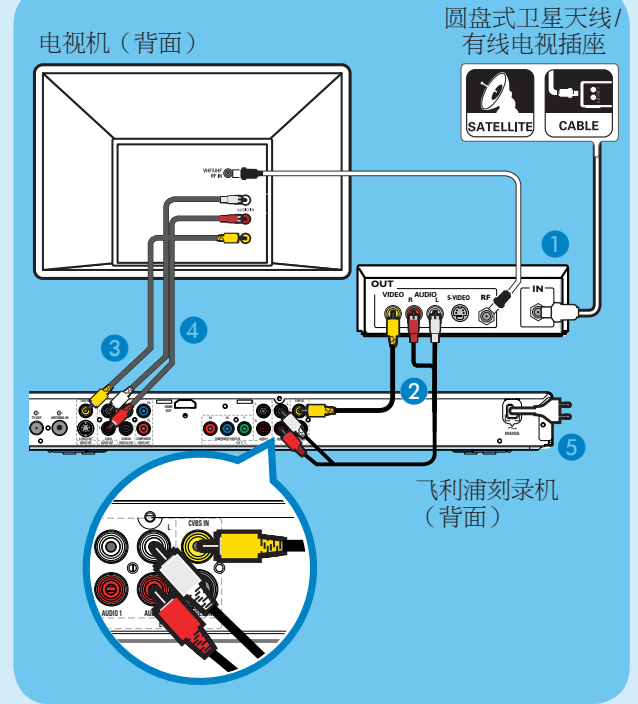

- 保持从有线电视盒/卫星接收器到电视的现有天 线连接。
- 2 将刻录机上的 CVBS IN 和 AUDIO IN 插孔 连接到有线电视盒/卫星接收器上的相应视频和 音频输出插孔。
- 或者,可以使用 COMPONENT VIDEO 或
   S-VIDEO 连接。
- 3 使用复合电缆(随附)连接此刻录机上的 CVBS OUT 插孔与电视上的视频输入插孔。
- ④ 使用音频电缆(随附)连接此刻录机上的 AUDIO OUT 插孔与电视上的音频输入插孔。
- 5 电源线从刻录机插入交流电插座。

# 2 设定

### A 寻找观看频道

- 1 按刻录机上的 STANDBY-ON。
- 打开电视机。
   您会看到安装菜单。

| 菜单语言                             |                                          |  |  |  |
|----------------------------------|------------------------------------------|--|--|--|
| 请选择您的语言。<br>定义所有屏幕上的<br>菜单显示的语言。 | English<br>Simpl Chinese<br>Trad Chinese |  |  |  |
| •                                | 下一步 🔾                                    |  |  |  |

3 如果您没有看到刻录机的安装菜单,请反复按电视遥控器上的"下一频道"按钮(或 AV、 SELECT、 2 按钮)直到看到该菜单。这是刻录 机的正确观看频道。

# **B**开始初始安装

使用刻录机的遥控器并按照屏幕上的说明完成 安装。

 选择此刻录机的屏幕菜单显示的所需语言,然后 按**绿色**按钮继续。

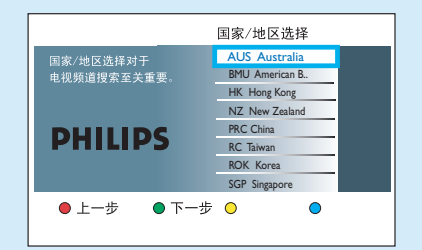

2 选择您居住的国家(地区),然后按绿色 按钮继续。

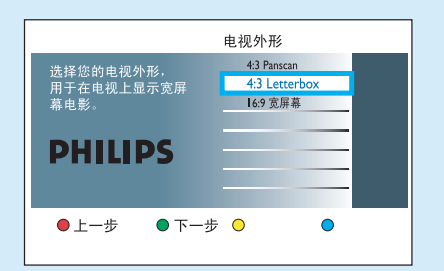

3 选择适合显示宽银幕电影的电视外形,然后按绿 色按钮继续。

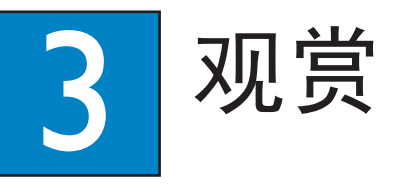

### 4 按 OK 开始自动模拟频道搜索。

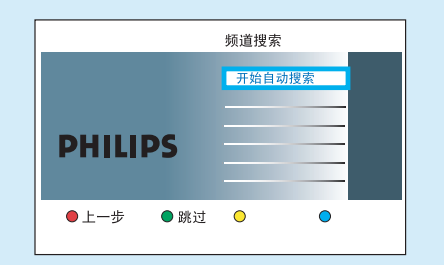

### 5 完成后,按**绿色**按钮继续。

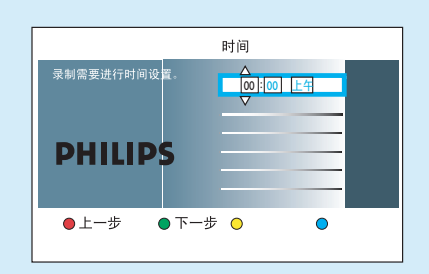

6 在输入字段中输入正确的时间,然后按 **OK** 确认。

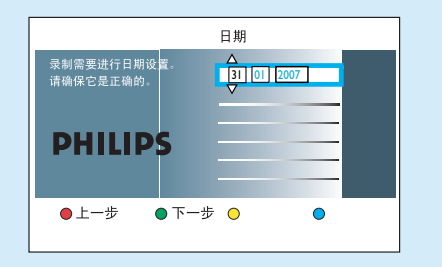

7 在输入字段中输入正确的日期,然后按 OK 确认。

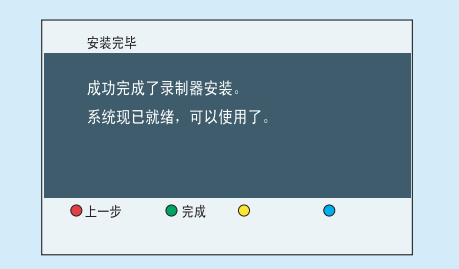

**8** 现在安装就完成了,按**绿色**按钮关闭菜单。

### 关于同步录像缓冲区(TSB)

打开刻录机后,就会将所选电视节目存储在称为同步 录像缓冲区"TSB"的临时硬盘存储空间 内。"**TSB**"可以临时存储长达 6 个小时的节目。

### 按 INFO 以显示同步录像视频栏。

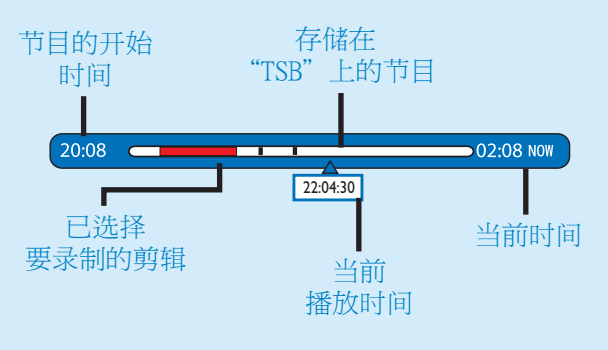

### 注意

- 按 **STANDBY ON** (①) 时会清除同步录像视频栏中内容。

- 当同步录像缓冲区激活或从硬盘驱动器播放录制的内容时,刻录机上蓝色的 LED 指示灯将亮起。

## 看电视 - 暂停电视直播

您的飞利浦刻录机使您能够控制电视节目。您可以 PAUSE(暂停)它,就似乎是您控制了实况转播一样。

- 将刻录机打开到直播电视模式,然后按 P +/-选择电视节目。
- 2 按 PAUSE LIVE TV 暂停。
- ③ 再次按 PAUSE LIVE TV 继续。
- 4 要返回到电视转播,按 LIVE TV。

# ● 删除 ● 复制 ● 儿童锁 ● 保护 ● PTIONS ● 删除 ● 复制 ● 儿童锁 ● 保护 ● PTIONS ● 単 ● 川隆 ● 見 ● 川隆 ● USE LIVE TV ● 単 ● 川隆 ● 川隆 ● 川隆 ● 単 ● 川隆 ● 川隆 ● 川隆 ● 単 ● 川隆 ● 川隆 ● 川隆 ● 川隆 ● 川隆

# 关于内置硬盘驱动器

此刻录机的硬盘驱动器可以用作 Media Jukebox,可用于存储和播放电视节目、视频、音乐和照片 文件。

按遥控器上的 **HOME** 来存取存储在 { 硬盘 } 上 的内容。

### 选择录制模式

选择合适的录制模式非常重要,因为它决定了图片质量和录制到硬盘的时间。

- 1 在录制之前,按遥控器上的 OPTIONS。
- 2 选择菜单中的 { 设置 } 并按 OK。
- 3 移至 { 录制 } 并按 ▶ 右箭头。
- 4 移至 { 录制模式 } 并按 ▶ 右箭头。
- 5 选择录制模式并按 OK 确认。

#### DVDR3570H

| 录制模式              | 可在 HDD 或 DVD 可录制空白光碟上<br>储存的录制時間。 |                  |             |  |  |
|-------------------|-----------------------------------|------------------|-------------|--|--|
|                   | HDD<br>(160 GB)                   | DVD±R/<br>DVD±RW | DVD+R<br>双层 |  |  |
| HQ (高品质)          | 23                                | 1                | 1 小时 55 分钟  |  |  |
| SP (标准播放)         | 45                                | 2                | 3 小时 40 分钟  |  |  |
| SPP (标准播放+)       | 56                                | 2.5              | 4 小时 35 分钟  |  |  |
| <b>LP</b> (长时间播放) | 68                                | 3                | 5 小时 30 分钟  |  |  |
| EP (延长播放)         | 90                                | 4                | 7 小时 20 分钟  |  |  |
| SLP (标准长时间播放)     | 135                               | 6                | 11 小时 5 分钟  |  |  |
| SEP (标准延长播放)      | 180                               | 8                | 14 小时 45 分钟 |  |  |

### DVDR3590H

|  | 录制模式              | 可在 HDD 或 DVD 可录制空白光碟上<br>储存的录制時間。 |                  |             |  |
|--|-------------------|-----------------------------------|------------------|-------------|--|
|  |                   | HDD<br>(250GB)                    | DVD±R/<br>DVD±RW | DVD+R<br>双层 |  |
|  | HQ (高品质)          | 40                                | 1                | 1 小时 55 分钟  |  |
|  | SP (标准播放)         | 77                                | 2                | 3 小时 40 分钟  |  |
|  | SPP (标准播放+)       | 96                                | 2.5              | 4 小时 35 分钟  |  |
|  | <b>LP</b> (长时间播放) | 115                               | 3                | 5 小时 30 分钟  |  |
|  | EP (延长播放)         | 153                               | 4                | 7 小时 20 分钟  |  |
|  | SLP (标准长时间播放)     | 230                               | 6                | 11 小时 5 分钟  |  |
|  | SEP (标准延长播放)      | 300                               | 8                | 14 小时 45 分钟 |  |